## Wifi Guide by group XAMT

This guide will walk users through how to connect the BeagleBone Green to a Wifi hotspot with the help of a USB Wifi network adapter.

- 1. Plug the adapter into the USB port of the BeagleBone Green.
- 2. On the target, check network configurations.

# ifconfig

There should be a wlan0 networking interface. This is the interface through which the board connects to Wifi.

| eth0   | Link encap:Ethernet HWaddr 38:d2:69:4a:41:0a<br>UP BROADCAST MULTICAST DYNAMIC MTU:1500 Metric:1<br>RX packets:0 errors:0 dropped:0 overruns:0 frame:0<br>TX packets:0 errors:0 dropped:0 overruns:0 carrier:0<br>collisions:0 txqueuelen:1000<br>RX bytes:0 (0.0 B) TX bytes:0 (0.0 B)<br>Interrupt:172                                                                                                    |
|--------|----------------------------------------------------------------------------------------------------|
| 10     | Link encap:Local Loopback<br>inet addr:127.0.0.1 Mask:255.0.0.0<br>inet6 addr: ::1/128 Scope:Host<br>UP LOOPBACK RUNNING MTU:65536 Metric:1<br>RX packets:3040 errors:0 dropped:0 overruns:0 frame:0<br>TX packets:3040 errors:0 dropped:0 overruns:0 carrier:0<br>collisions:0 txqueuelen:1<br>RX bytes:234720 (229.2 KiB) TX bytes:234720 (229.2 KiB)                                                                      |
| tether | Link encap:Ethernet HWaddr 74:da:38:8f:63:a2<br>inet addr:192.168.0.1 Bcast:192.168.0.255 Mask:255.255.255.0<br>inet6 addr: fe80::ecdc:36ff:fe9c:e288/64 Scope:Link<br>UP BROADCAST RUNNING MULTICAST DYNAMIC MTU:1500 Metric:1<br>RX packets:0 errors:0 dropped:0 overruns:0 frame:0<br>TX packets:32 errors:0 dropped:0 overruns:0 carrier:0<br>collisions:0 txqueuelen:1000<br>RX bytes:0 (0.0 B) TX bytes:4602 (4.4 KiB) |
| usb0   | Link encap:Ethernet HWaddr 38:d2:69:4a:41:00<br>inet addr:192.168.7.2 Bcast:192.168.7.3 Mask:255.255.255.252<br>inet6 addr: fe80::3ad2:69ff:fe4a:4100/64 Scope:Link<br>UP BROADCAST RUNNING MULTICAST MTU:1500 Metric:1<br>RX packets:40 errors:0 dropped:0 overruns:0 frame:0<br>TX packets:3 errors:0 dropped:0 overruns:0 carrier:0<br>collisions:0 txqueuelen:1000<br>RX bytes:6698 (6.5 KiB) TX bytes:876 (876.0 B)     |
| wlan0  | Link encap:Ethernet HWaddr 74:da:38:8f:63:a2<br>inet6 addr: fe80::76da:38ff:fe8f:63a2/64 scope:Link<br>UP BROADCAST RUNNING MULTICAST DYNAMIC MTU:1500 Metric:1<br>RX packets:0 errors:0 dropped:0 overruns:0 frame:0<br>TX packets:45 errors:0 dropped:0 overruns:0 carrier:0<br>collisions:0 txqueuelen:1000<br>RX bytes:0 (0.0 B) TX bytes:7290 (7.1 KiB)                                                                 |

If you do not find a wlan0 interface, run the command **#iwconfig** on the target, which should output something similar to what is shown below:

| root@cwzha<br>tether | ang-beagle:~# iwconfig<br>no wireless extensions.                                                                         |
|----------------------|----------------------------------------------------------------------------------------------------|
| <mark>wlan0</mark>   | IEEE 802.11bgn Mode:Master Tx-Power=20 dBm<br>Retry short limit:7 RTS thr=2347 B Fragment thr:off<br>Power Management:off |
| 10                   | no wireless extensions.                                                                                                   |
| eth0                 | no wireless extensions.                                                                                                   |
| usb0                 | no wireless extensions.                                                                                                   |

Choose an interface that does not read "no wireless extensions" after its name.

At this point, wlan0 still does not have an assigned IP address, meaning it is not connected to any network.

In order to set up the BeagleBone to connect to a wireless network, we must edit the network 3. interfaces file to provide it with the credentials it needs. On the target, enter:

# nano /etc/network/interfaces

At the end of the file, add in the following lines: allow-hotplug wlan0 iface wlan0 inet dhcp wpa-ssid "Your-Network-SSID-here" wpa-psk "Your-Network-password-here" 4.

Replace the highlighted fields with the SSID and password for the network you are attempting to connect to. Note that the later two lines are offset by a single TAB character from the earlier two.

After you are done, press Ctrl+X to close and save the file. Overwrite the existing /etc/network/interfaces file.

5. Reboot the BeagleBone.

# reboot

Once the BeagleBone has finished rebooting, check if the wireless interface has been assigned 6. an IP address. This may take 20~30 seconds.

| <pre># ifconfig</pre> |                                                                                                    |
|-----------------------|----------------------------------------------------------------------------------------------------|
| wlan0                 | Link encap:Ethernet HWaddr 74:da:38:8f:63:a2<br>inet addr:192.168.43.12 Bcast:192.168.43.255 Mask:255.255.255.0<br>inet6 addr: fe80::76da:38ff:fe8f:63a2/64 Scope:Link<br>UP BROADCAST RUNNING MULTICAST MTU:1500 Metric:1<br>RX packets:23 errors:0 dropped:0 overruns:0 frame:0<br>TX packets:30 errors:0 dropped:0 overruns:0 carrier:0<br>collisions:0 txqueuelen:1000<br>RX bytes:2445 (2.3 KiB) TX bytes:4402 (4.2 KiB) |

If no IP is assigned, check if the network is up and running, then reboot again.

7. Check to ensure the target has a connection to the internet.

| # ping google.ca                                                    |          |              |
|---------------------------------------------------------------------|----------|--------------|
| PING google.ca (216.58.216.163) 56(84) bytes of data.               |          |              |
| 64 bytes from sea15s02-in-f163.1e100.net (216.58.216.163): icmp_seq | 1 ttl=49 | time=1908 ms |
| 64 bytes from sea15s02-in-f163.1e100.net (216.58.216.163): icmp_seq | 2 ttl=49 | time=967 ms  |
| 64 bytes from sea15s02-in-f163.1e100.net (216.58.216.163): icmp_seq | 3 ttl=49 | time=1218 ms |
| 64 bytes from sea15s02-in-f163.1e100.net (216.58.216.163): icmp_seq | 4 ttl=49 | time=773 ms  |

Note that response times may be very slow, so be patient.

Note that the above instructions can only be used to connect to conventional Wifi networks that do not require additional authentication. Connection to SFUNET and SFUNET-SECURE requires additional certification and setup, which we were unable to finish. For additional setup, install and use wpasupplicant on the target.

**References:** 

1. "Beagle Bone Green using WiFi Dongle", https://www.seeed.cc/project\_detail.html?id=1115